## Easy Donations by PayPal – without a PayPal account!

It is very simple to use the PayPal button, even if you don't have a PayPal account. Of course, PayPal makes the chance to have an account very prominent – but you don't need to do it!!

This page shows you the 3 screens you will go through, and where to click to make your donation easily and safely by credit or debit card, but without setting up an account.

First click on the 'Donate' button:

Donate

 On the screen PayPal gives you, enter the amount you want to donate near the top. You can even set up a monthly payment if you want.

Then go to near the bottom of the page in the middle, and click the 'Continue' link, circled in blue in this picture.

2. The next screen repeats the amount you put in at the top, and you have the chance to put in your card details on the left-hand side. (The space for your card number doesn't show until you select which type of card you want to use)

Just ignore the login box on the right, if you don't have an account.

When you have put in all the details, click on the yellow button at the bottom of the page, which will take you to a 'review page' to confirm your payment before it goes.

3. The final screen lets you review your donation before you finally send it off.

Click the yellow button at the bottom of the screen to complete the donation, otherwise it won't be made.

You will know it has been done when you get a thank-you screen, and you will also be sent an email by PayPal as confirmation.

| Private effective docation enough                                                                                                    |                                                                  |                       |                 |
|----------------------------------------------------------------------------------------------------|------------------------------------------------------------------|-----------------------|-----------------|
| Regarded.                                                                                                    | Designed adjusted 1 in                                           | the Restored Springer | 7146            |
| Beillant Assauctor Fleychological Type<br>Reference: dynamic                                                                                                    | E 2000                                                           |                       | 1220-000        |
|                                                                                                    | 344                                                              |                       | £20.88.68       |
|                                                                                                    |                                                                  |                       |                 |
| Donate quickly with PayPel<br>PaPerson process analysis to bitch Association for<br>all also dot.<br>No PayPel Accor<br>Warsan PayPel                                                                                                    | Facturaçõe Tote Constileo<br>unt?                                | PayPal @              | Desiti fiserent |
| Denate quickly with PayPal<br>PaPal accord process analous to Bitch Association of<br>Martine dott.<br>No PayPal Accor<br>Waynes PayPal<br>Click herm to pay by to<br>Sick herm to pay by to                                                                                                    | Frankrike Tale Complete<br>unit?<br>vrd<br>Lorg IN 1             | PayPal                | Desit Parami    |
| Denate quickly with PayPal<br>PaPal scores are an allow to Bitch Association to P<br>sata her dots:<br>No PayPal Accor<br>Cick herm to pay hy co<br>Cick herm to pay hy co<br>• Ets easy to sand money and Step onles<br>• Ets easy to sand money and Step onles<br>• Ets easy to sand money and Step onles                        | Puthingon Tole Complete<br>and Long IN T<br>trans                | PayPal                | Desit Paranti   |
| Denate quickly with PkyPal<br>PkyPai scoret protecter southas to Betch Association for<br>all the deta:<br>No PayPal Accor<br>Vey new PayPal<br>Cick herm to pky by to<br>Cick herm to pky by to<br>Cick herm to pky by to<br>State all the deta all the second attenues<br>- b gaveng summer of online methants now scored PayPar | Profession flate Complete<br>Inf<br>LOG IN 7<br>Virus<br>Passant | PayPal                | guit            |
| Denate quickly with PayPal PayPal accept generates analysis to Setuk Association in PayPal Acception Weynes PayPal                                                                                                    | Protected for Consider<br>Inf<br>Log IN 1<br>From<br>Passwer     | PayPal @              | gaint           |

| British Assoc for Pr                               | eychological Type                                                                                                    | ~                                                                                                    | Total: 629.06 581                                                                                                    |
|----------------------------------------------------|----------------------------------------------------------------------------------------------------|----------------------------------------------------------------------------------------------------|----------------------------------------------------------------------------------------------------|
| Pay with Gradit G                                  | and or Log to No Pa                                                                                                    | ayPal acco<br>details below                                                                                            | ount? PayPal @teastanes                                                                                                    |
| Castry                                             | United Hillingstore                                                                                                    | . /                                                                                                    | Contraction of the                                                                                                    |
| Pirgt Same                                         |                                                                                                    |                                                                                                    | PAYPAL ACCOUNT!                                                                                                    |
| Leer Network                                       |                                                                                                    |                                                                                                    | Enel                                                                                                    |
| Paymant Type                                       | Vise Delta Diestron                                                                                                    |                                                                                                    | payments@cast.org.ut                                                                                                    |
| Cast Norther                                       |                                                                                                    |                                                                                                    | Password                                                                                                    |
| Enery Dee                                          |                                                                                                    | 100000                                                                                                    | and the second second s |
| Diring Address Line 1                              |                                                                                                    |                                                                                                    |                                                                                                    |
| Rolling Assimum Long 2<br>controls:<br>Tasan City: |                                                                                                    |                                                                                                    | Tables of the accel of second                                                                                                    |
| County:                                            |                                                                                                    |                                                                                                    |                                                                                                    |
| Poetcom                                            |                                                                                                    |                                                                                                    |                                                                                                    |
| Huma Talachona.                                    |                                                                                                    |                                                                                                    |                                                                                                    |
| freat .                                            |                                                                                                    |                                                                                                    |                                                                                                    |
|                                                    | Plane ores, pill at spin 2<br>ballio.                                                                                                    | ne estamente linher                                                                                                    | é.                                                                                                    |
|                                                    | For more information about read our <u>Key Payment and</u>                                                                                                    | PapPel classe<br>Service internation                                                                                   | Then click this hatten                                                                                                    |
|                                                    | <ul> <li>Storag to suffer the</li> <li>Spans and briefs of program with the storage state of the storage state of the storage s</li></ul> | n par konnent a<br>note professionen av<br>the second second<br>to the second second<br>to the second second<br>to the | when complete                                                                                                    |

|                                                       |                                                            | provide the second                                                                                                    |                |
|-------------------------------------------------------|------------------------------------------------------------|----------------------------------------------------------------------------------------------------|----------------|
| Christine, please review                              | PayPal Streams                                             |                                                                                                    |                |
| To complete your payment, review                      | In details ballow and shift Desails.                       |                                                                                                    |                |
| P00000                                                | Territor proved that                                       | a the returned intertion                                                                                                    | 1000           |
| British Addies for Plachengeur Ta<br>Reference durate | 621.00                                                     |                                                                                                    | 425.08         |
| B tan out in active course                            | a. tuas                                                    |                                                                                                    | 425.01 054     |
|                                                       |                                                            | To complete                                                                                                    | e payment      |
| Payned native                                         | Deblicant Card VisaCetaBiettes 1122-003-1125-<br>2007      | K20.06.68#                                                                                                    | inditialities. |
|                                                       | Dis typements of spins to our dimension is VigPo<br>Change | enter i contra enter enter ent |                |
| Contact outpervalues                                  | therefore replace grantemet.com                            |                                                                                                    | 1              |